## **INSTRUCTIVO PARA SOLICITUD DE CERTIFICADOS**

Ingrese al sistema Fénix a través de la página web de la Universidad Mariana <u>http://www.umariana.edu.co/</u> busque en la franja azul: Sistema Académico y seleccione Fénix.

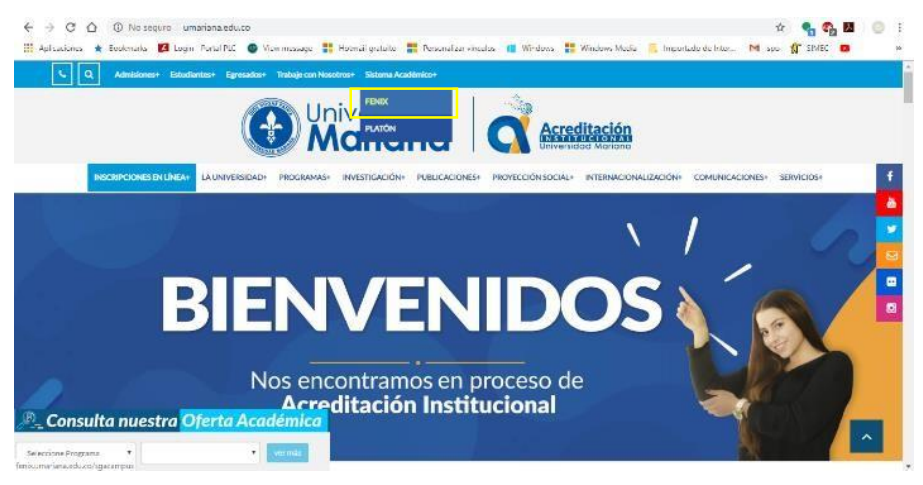

Ingrese su usuario (número de identificación) y contraseña.

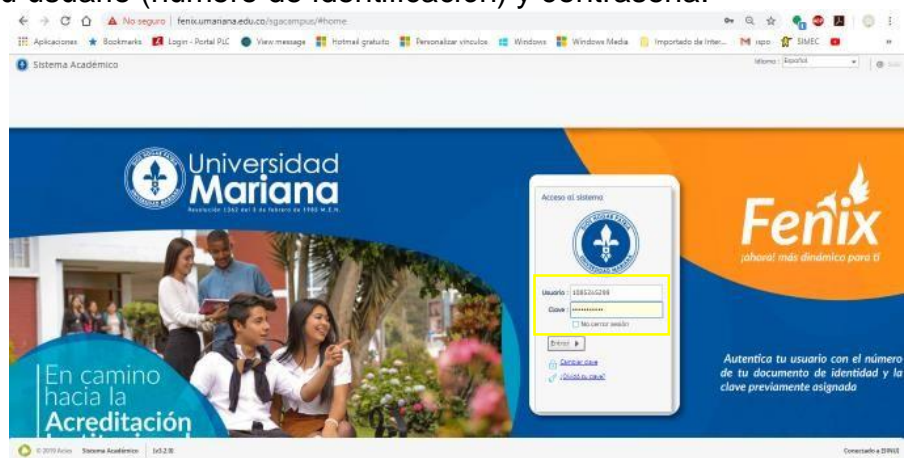

Una vez en la plataforma, asegúrese que tenga seleccionado el perfil "Educando".

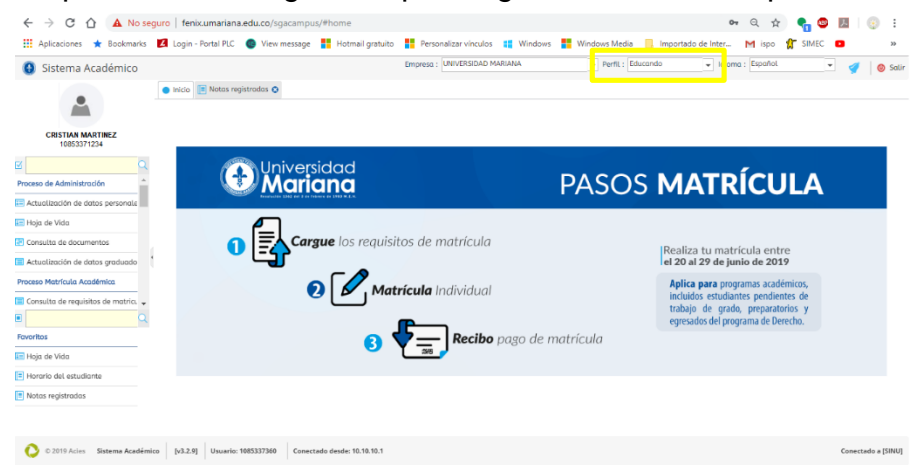

En la parte izquierda aparecerá la siguiente información: nombre, número de documento, fotografía y un menú con las actividades asignadas al perfil "Educando". Para realizar la solicitud de certificados, seleccione la actividad: "Solicitud de certificados para estudiantes".

| Sistema Académico                                                                          | Empres                                                    | a: UNIVERSIDAD MARIANA      |                           | v Idioma : Español                                                                                                    | - 🦪     |
|--------------------------------------------------------------------------------------------|-----------------------------------------------------------|-----------------------------|---------------------------|----------------------------------------------------------------------------------------------------|---------|
| • Inicio                                                                                   |                                                           |                             |                           |                                                                                                    |         |
| CRISTIAN MARTINEZ<br>10853371234                                                           |                                                           |                             |                           |                                                                                                    |         |
| Consulta de asistencia y comento                                                           | Mariana                                                   |                             | PASOS M                   | ATRÍCULA                                                                                                    |         |
| oceso Novedades de Notas                                                                   |                                                           |                             |                           |                                                                                                    |         |
| Solicitud de novedades de notas                                                            | Cargue los requisitos de                                  | e matrícula                 | Rea<br>el 20              | liza tu matrícula entre<br><b>) al 29 de junio de 2019</b>                                                                              |         |
| ceso Opciones de Gro Socialita de<br>certificados<br>Solicitud de cación de<br>estudiantes | 2 Matrícula                                               | Individual                  | Ap<br>incl<br>trat<br>egr | lica para programas académicos,<br>uidos estudiantes pendientes de<br>pajo de grado, preparatorios y<br>esados del programa de Derecho. |         |
| lotas registradas                                                                          | 3 🕈 =                                                     | <b>Recibo</b> pago de m     | atrícula                  |                                                                                                    |         |
| Solicitud de novedades de notas                                                            |                                                           |                             |                           |                                                                                                    |         |
| Solicitud de Grado                                                                         |                                                           |                             |                           |                                                                                                    |         |
|                                                                                            |                                                           |                             |                           |                                                                                                    |         |
| 🜔 © 2019 Acies Sistema Académico [v3.2.10]                                                 | Jsuario: 1085337360 Conectado desde: 10.10.10.1 Inactivio | dad: Omin Oseg / 15min Oseg |                           |                                                                                                    | Conecta |

Dele clic al botón Solicite su certificado

|                  |             | Solicite s              | u Certificado -  | +                        |                       |                     |   |
|------------------|-------------|-------------------------|------------------|--------------------------|-----------------------|---------------------|---|
| Recibo venció    | io          |                         |                  | Certificado so           | licitado              |                     |   |
| Certificado p    | agado       |                         |                  | Certificado ge           | nerado y dispo        | onible              |   |
| Cod. Certificado | Certificado | Periodo de<br>solicitud | Cód.<br>Programa | Descargar<br>certificado | Visualizar<br>Archivo | Descargar<br>recibo | , |
|                  |             |                         | N                | lo hay informa           | ición para mos        | trar                |   |
|                  |             |                         |                  |                          |                       |                     |   |

Despliegue la lista y seleccione el certificado a solicitar y dele clic en enviar

| PLAN DE ESTUDIOS INGENIERIA DE SISTEMAS | •                                                    |                                                                     |
|-----------------------------------------|------------------------------------------------------|---------------------------------------------------------------------|
|                                         | à                                                    | ľ                                                                   |
| Certificado Valor                       | Tarifa                                               |                                                                     |
| Constancia de Estudios \$16.50          | 00,00 COP                                            |                                                                     |
|                                         | Certificado Valor<br>Constancia de Estudios \$ 16.50 | Certificado Valor Tarifa<br>Constancia de Estudios \$ 16.500.00 COP |

El certificado ya está solicitado. Descargue su recibo dándole clic en el botón azul.

| Cod. Certificado Vel v   I Constancia de Estudios 219   I Constancia de Estudios 219 | ~  |                  |                        | Periodo de | Cód      | Descorrar   | Visualizar | Descaraar | ٩         |
|--------------------------------------------------------------------------------------|----|------------------|------------------------|------------|----------|-------------|------------|-----------|-----------|
| 👔 1 Constancia de Estudios 219 35 🔯 🔕 \$ 16.500                                      | 5. | Cod. Certificado | Certificado            | solicitud  | Programa | certificado | Archivo    | recibo    | Va 🗸      |
|                                                                                      | Œ  | 1                | Constancia de Estudios | 219        | 35       |             | <b>1</b>   | 8         | \$ 16.500 |

Seleccione el recibo dándole clic al círculo donde se especifica los datos para la generación del certificado.

| Fecha        | de Consulta:  | 08/10/2019 10:55 AM                                                                                                    |                   |         |             |       |         |
|--------------|---------------|----------------------------------------------------------------------------------------------------|-------------------|---------|-------------|-------|---------|
| j <b>≧</b> G | enerar Recibo | 2 Refrescar                                                                                                    |                   |         |             |       |         |
| Selec.       | No. Recibo    | Descripción                                                                                                    | Fecha Vencimiento | Recargo | Valor Total | Grupo | Periodo |
| ۲            | 102549        | ORDEN GENERADA AUTOMATICAMENTE EN PROCESO DE LIQUIDACION DERECHOS ACADEMICOS DESDE SINU. LIQUIDACION:<br>6766 CONCEPTO: 63 CODIGO: 1548 Primisaro: N. Usuario: SINU Fecha: 08/10/2019 10:50:12 AM - PAGUE HASTA 31/12/2019 | 31/12/2019        | 0 %     | 16.500,00   | 60    | 219     |

Dele clic en el botón generar recibo.

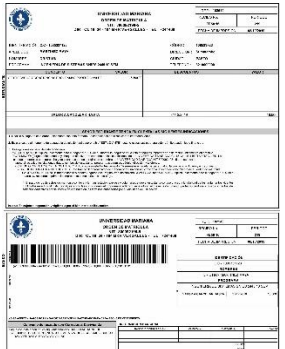

La impresión del recibo debe hacerla en una impresora láser. Cancele en caja de la Universidad Mariana.

Para descargar su certificado ingrese nuevamente a la actividad: "Solicitud de certificados para estudiantes". El rectángulo marcado en color verde significa que su certificado ya se encuentra generado y está disponible para ser descargado. Dele clic al icono correspondiente.

| rtif | icados Solicitad | 05                     |                         |                  |             |
|------|------------------|------------------------|-------------------------|------------------|-------------|
| 2    |                  |                        |                         |                  |             |
| ί.   | Cod. Certificado | Certificado            | periodo de<br>solicitud | coa.<br>Programa | certificado |
|      | 1                | Constancia de Estudios | 219                     | 35               |             |

Si siguió correctamente los pasos, ya tiene generado su certificado.

| LA SECRETAR                                                                             | IA GENERAL Y LA JEFE<br>CONTROL ACA                                                                           | DE ADMISIONES, REGISTRO Y<br>DÉMICO                                                                                      |
|-----------------------------------------------------------------------------------------|----------------------------------------------------------------------------------------------------|----------------------------------------------------------------------------------------------------|
|                                                                                         | CERTIFICA                                                                                                    | N:                                                                                                    |
| Que CRISTIAN CA<br>1085337123 expedid<br>académico: julio - dic<br>correspondiente a la | MILO MARTINEZ MAYA, ic<br>a en Pasto, se encuentra m<br>iembre 2019, programa Inge<br>Facultad de Ingeniería. | lentificado con cédula de ciudadania<br>atriculado y cursando el primer periodo<br>niería de Sistemas, código SNIES 2445 |
| Créditos Semestrales                                                                    | : 16, equivalencia en horas s                                                                                 | emanales: 27, jornada: diurna.                                                                                           |
| Duración del semestr                                                                    | e: 29 de julio al 16 de novien                                                                                | nbre de 2019.                                                                                                    |
| Duración de la carren                                                                   | a: 9 Semestres                                                                                                |                                                                                                    |
| Modalidad: Presencia                                                                    |                                                                                                    |                                                                                                    |
| Expedida en San Jua                                                                     | n de Pasto, a los siete (07)                                                                                  | días del mes de octubre de 2019                                                                                          |
|                                                                                         |                                                                                                    |                                                                                                    |
|                                                                                         |                                                                                                    |                                                                                                    |

Realizado por: María Fernanda Maya Souza Gestor Académico